# SUMMER CHECKLIST PRECALCULUS 2019 - 2020

#### **Register online for lvyTech.**

If you have already taken a dual credit course at FC, you have already done this. If Precal will be your first dual credit course, you should have registered during your current math class. If for some reason you have not registered, you need to do so now at <a href="https://www.ivytech.edu/dualcreditapplication">www.ivytech.edu/dualcreditapplication</a>

## Determine if you already qualify for Dual Credit.

If you scored *at or above* the cut score shown below on one of the following exams, you already qualify.

| SAT: 550 (Math only)   | ACT: 24 (Math only)                      |
|------------------------|------------------------------------------|
| PSAT: 27.0 (Math only) | Accuplacer: 74 (Elementary Algebra only) |

### **Practice for Accuplacer**. (this is for non-qualifiers only).

If you DO NOT YET QUALIFY for dual credit, you are scheduled to take the Accuplacer exam during your Precal class on Thursday, Aug 1, 2019. YOUR FIRST PRECALCULUS ASSIGNMENT is to achieve your highest score possible over the summer on the practice test website. This will prepare you for the Accuplacer exam AS WELL AS count for your first Precal grade for the 2019-2020 school year.

https://accuplacerpractice.collegeboard.org/

- 1. Create an account
- 2. Select "Elementary Algebra"
- 3. Select "Sample Test"
- 4. You may take this test as many times as you like.
- 5. Click "History". Screenshot your results using your own, personal device. Your teacher will ask you to email this to her on the first day or two of school! Send her the one of your BEST score!

## **Complete the Quizizz titled "Precal Summer Packet".**

ALL STUDENTS entering Precal during the 2019-2020 school year will need to complete this online assignment. This WILL count for a grade. It is due by midnight Sunday, July 28th

- 1. Go to <u>https://quizizz.com/join/</u> and enter the code 363850 . Then hit JOIN.
- 2. Enter your name (First and Last please).
- 3. Sign up with Google to create an account so you can save your progress. PLEASE USE YOUR SCHOOL GOOGLE!
- 4. Note: When you go to hit start it may say the wrong due date. Just ignore the date it says.
- 5. While working you can hit "Save & Exit" to resume working later. When you go back if you don't see it under "Recent Activity" just join again. Be sure to use the same name and it will ask you if you want to resume and say yes.
- 6. If you are unhappy with your score you can do it again. Either immediately agree to play again or join the game again later. Just be sure to use the same name again and it will keep track of your scores. We will accept the best one.
- 7. Once school starts your teacher will find your score and record it. You don't need to do anything else.